# How to Submit

### a

## Requisition

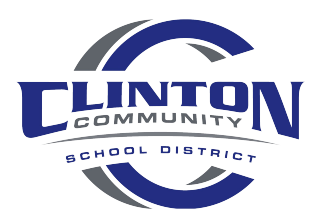

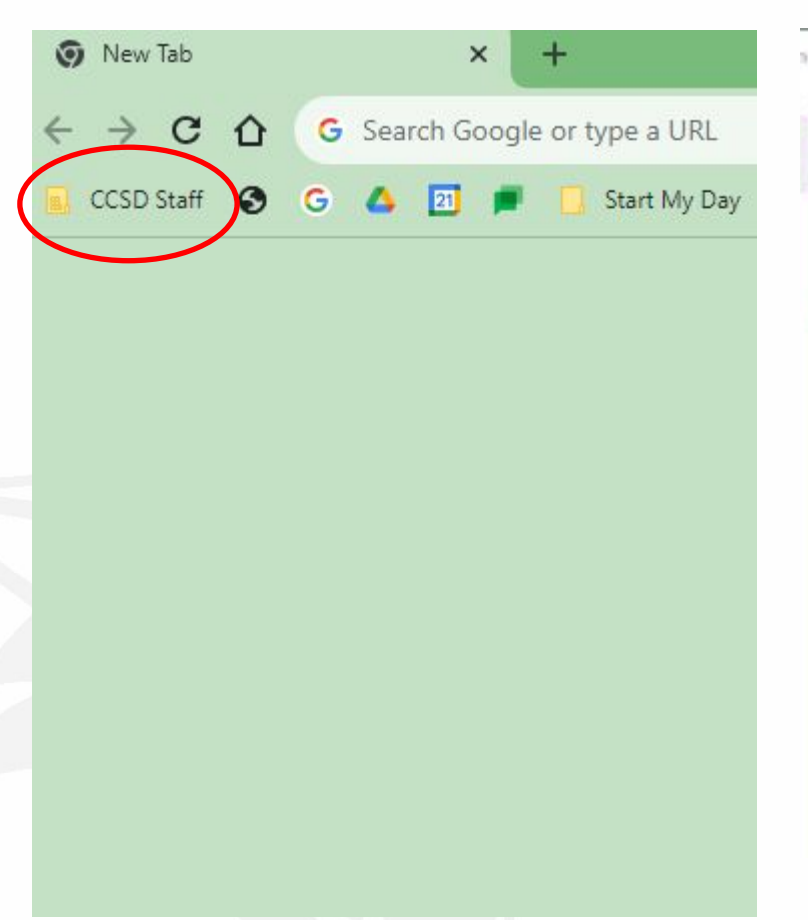

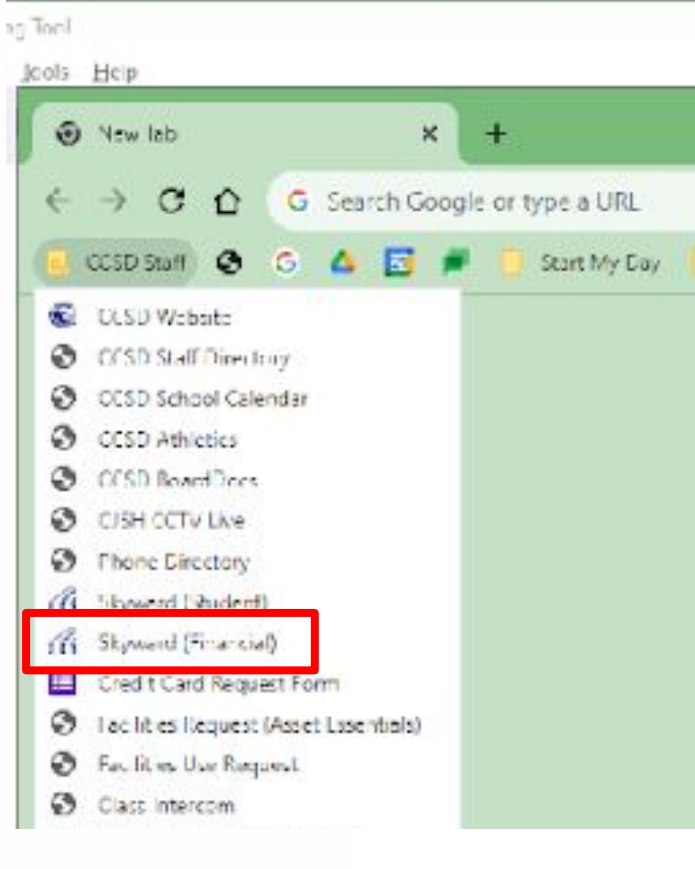

Enter log in Credentials

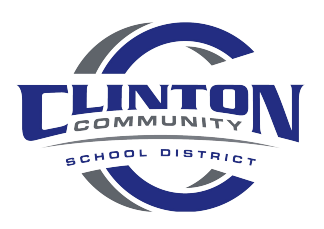

| Web Financial Management - WF - 10636 - 05        | .21.06.00.05 - ( | Soogle Chrome                                                             |                               |                 |
|---------------------------------------------------|------------------|---------------------------------------------------------------------------|-------------------------------|-----------------|
| skyward.iscorp.com/scripts/wsisa.dll/V            | VService=ws      | finclintonwi/sfmhom01.w                                                   |                               |                 |
| CLINTON COMMUNI                                   | TY SCHO          | DOL DISTRICT                                                              | Lori Root Account Preferences | Exit (          |
| Jump to Other Dashboards                          |                  | Calendar Events                                                           | Favorites                     | my Plan Go      |
| Skyward User                                      |                  | Not available when logged into the Secured Access Area                    | No favorites available.       |                 |
| Employee                                          |                  | True Time Current Status                                                  | Mu Driet Oursus               | 19              |
| Reset Dashboards Sele                             | ct Widgets       | Not available when logged into the Secured Access Area                    | Job                           | Status          |
| Recent Programs                                   | 0                |                                                                           | No items available.           | No. Contraction |
| Financial Management Home                         | 2                | My Time Off Status Not available when logged into the Secured Access Area |                               |                 |
| My Requisition Approval History<br>WF\PU\MR\MR\MR | 6                | Requisitions Awaiting My Approval                                         |                               |                 |
| Requisitions<br>WF\PU\MR\RE\RQ                    | 2                | Not available when logged into the Secured Access Area                    |                               |                 |
| Approve Requisitions<br>WF\PU\MR\AR\AR            | ۲.               |                                                                           |                               |                 |
| View My Purchase Orders<br>WF\PU\VO\VO            | 2                |                                                                           |                               |                 |
| District News                                     | 0                |                                                                           |                               |                 |
| No news to display                                | 100              |                                                                           |                               |                 |

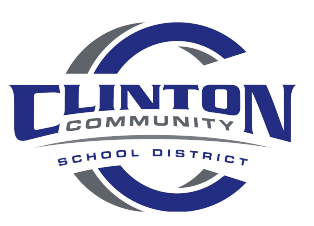

Windows 10 / Chrome 92

| WARD'                                             | JIII SCIN |                                                                                  | Contrasti    |         |  |   |
|---------------------------------------------------|-----------|----------------------------------------------------------------------------------|--------------|---------|--|---|
|                                                   |           |                                                                                  |              |         |  | 2 |
| - Purchasing                                      |           | - My Requisition Processing                                                      |              |         |  |   |
| View My Purchase Orders                           | •         | Requisitions 12<br>Approve Requisitions 12<br>My Requisition Approval History 12 |              |         |  |   |
|                                                   |           | User Preferences                                                                 |              |         |  |   |
| Recent Programs                                   | ۲         | My Time Off Status                                                               | No items ava | ilable. |  |   |
| Financial Management Home<br>WF                   | 1         | Not available when logged into the Secured Access Area                           |              |         |  |   |
| My Requisition Approval History<br>WF\PU\MR\MR\MR | <b>*</b>  | Requisitions Awaiting My Approval                                                |              |         |  |   |
| Requisitions<br>WF\PU\MR\RE\RQ                    | 1         | Not available when logged into the Secured Access Area                           |              |         |  |   |
| Approve Requisitions<br>WF\PU\MR\AR\AR            | 1         |                                                                                  |              |         |  |   |
| View My Purchase Orders                           | 1         |                                                                                  |              |         |  |   |
| WF\PU\VO\VO                                       |           |                                                                                  |              |         |  |   |

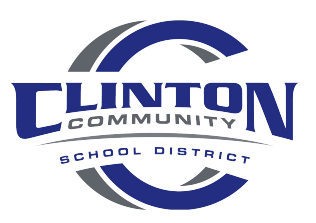

Windows 10 / Chrome 92

If not using E-commerce vendor; follow slides 5 - 11 *E-commerce requisition instructions begin on slide 12* 

| ne 👻 M       | Account         | Vendor    | s Pure     | hasing     | Accounts  | Custom<br>Reports | Federal/State<br>Reporting | Administration | Q    |          |               |           |                                                                                                    |      |
|--------------|-----------------|-----------|------------|------------|-----------|-------------------|----------------------------|----------------|------|----------|---------------|-----------|----------------------------------------------------------------------------------------------------|------|
| Rec          | quisitions      | ŵ         |            |            | - aj asta |                   | rispondig                  |                | 0    | 📝 📾 🏫 Fa | vorites 🔻 🀑 N | ew Window | My Print Queu                                                                                                    | Je . |
| vs: My Rec   | quisitions      | ~]        | Filters:   | Skyward    | Default 🗸 | ]                 |                            |                |      |          | 7 🖬 🖲         |           | Print                                                                                                    |      |
| PO Number    | - Status        | A/D E     | Batch      | Descriptio | 00        |                   | Vendor Nam                 | e              | Vnd  | Amount   | Entered By    | 4         | Add                                                                                                    |      |
| re are no re | cords to displa | ay; check | your filte | r settings |           |                   |                            |                | 1.70 |          |               | -         | View                                                                                                    |      |
|              |                 |           |            |            |           |                   |                            |                |      |          |               |           | Edit                                                                                                    |      |
|              |                 |           |            |            |           |                   |                            |                |      |          |               |           | Delete                                                                                                    |      |
|              |                 |           |            |            |           |                   |                            |                |      |          |               |           | 1. 2/10/10/1                                                                                                    |      |
|              |                 |           |            |            |           |                   |                            |                |      |          |               | 2         | Notes                                                                                                    |      |
|              |                 |           |            |            |           |                   |                            |                |      |          |               |           | Notes<br>Attach                                                                                                    |      |
|              |                 |           |            |            |           |                   |                            |                |      |          |               |           | Notes<br>Attach<br>Submit                                                                                                    |      |
|              |                 |           |            |            |           |                   |                            |                |      |          |               |           | Notes<br>Attach<br>Submit                                                                                                    |      |
|              |                 |           |            |            |           |                   |                            |                |      |          |               |           | Attach<br>Submit<br>Add from Online<br>Catalog                                                                                                   |      |
|              |                 |           |            |            |           |                   |                            |                |      |          |               |           | Notes<br>Attach<br>Submit<br>Add from Online<br>Catalog<br>Clone from<br>Purchase Order                                                          |      |
|              |                 |           |            |            |           |                   |                            |                |      |          |               |           | Attach<br>Submit<br>Add from Online<br>Catalog<br>Clone from<br>Purchase Order<br>Print WIP<br>Report                                            |      |
|              |                 |           |            |            |           |                   |                            |                |      |          |               |           | Attach Notes Attach Submit Attach Catalog Clone from Purchase Order Print WIP Report Remove In-Use Flag                                          |      |
|              |                 |           |            |            |           |                   |                            |                |      |          |               |           | Notes<br>Notes<br>Atlach<br>Submil<br>Add frgm Online<br>Catalog<br>Clone from<br>Purchase Order<br>Print WIP<br>Report<br>Remove In-Use<br>Flag |      |

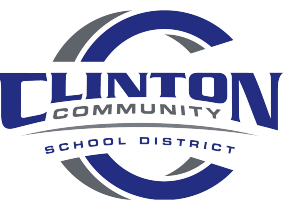

| Requisition Maste                 | er Information - WF\PU\MR\RE\RQ - 10740 -        | 05.23.06.00.04 - Google Chrome             | ia.                           | - 🗆 X                  |                 |
|-----------------------------------|--------------------------------------------------|--------------------------------------------|-------------------------------|------------------------|-----------------|
| skyward.iscor                     | rp.com/scripts/wsisa.dll/WService=wsfi           | nclintonwi/foreqmast001.w?isPopup=true     |                               |                        |                 |
| Requisition M                     | laster Information                               |                                            |                               | oi 🕤 📅 🥐               |                 |
| Requisition Master Ir             | nformation   Requisition Detail Lines/Account    | ing                                        | E                             |                        |                 |
| Requisition Maste                 | r Information                                    |                                            | i                             | ,                      |                 |
| Requisition Set                   | up Information                                   | 1. Select correct group                    | from drop down                | Save and<br>Add Detail |                 |
| Requisition Gro                   | oup: 100 - Elementary                            | v                                          |                               | Save and               |                 |
| Fiscal Y                          | ear: 2023 - 2024 July 1, 2023 - June             | 30, 2024   Current Fiscal year             | not available for this group. | Mass Add<br>Detail     |                 |
|                                   | Account allocation by total requisition          | amount (YMA).                              |                               | Save and               |                 |
|                                   | Account allocation by each requisition           | i detail line (YDA).                       |                               | Import<br>Detail Lines |                 |
|                                   |                                                  |                                            |                               | Back                   |                 |
| * Batch Number:<br>* Description: | 2. Enter a brief descri<br>whatever is entered h | otion<br>ere will appear on the check stub | 3. Select ven                 | dor from dror          | a down          |
| * Vendor:                         |                                                  |                                            | if vendor is n                | ot listed may          | select          |
| <u>* Ship To:</u>                 | CLINTON ELEMENTARY SCHOOL                        | 115 MILWAUKEE RD CLINTON WI 53525          |                               |                        | 301001          |
| Attention:                        | DEBBIE KOLANDA                                   |                                            |                               |                        |                 |
| * Due Date:                       | 08/03/2023 Thursday                              | 4. Sele                                    | ct correct building from o    | drop down              |                 |
| Ship Date:                        | 08/03/2023 Thursday                              |                                            | _                             |                        |                 |
| Ship Via:                         |                                                  |                                            |                               |                        |                 |
| Project/Grant:                    |                                                  |                                            |                               |                        |                 |
| Contract:                         | <b>•</b>                                         |                                            |                               |                        | TLINTO          |
|                                   |                                                  |                                            |                               |                        | SCHOOL DISTRICT |

#### Enter detail for item(s) being ordered

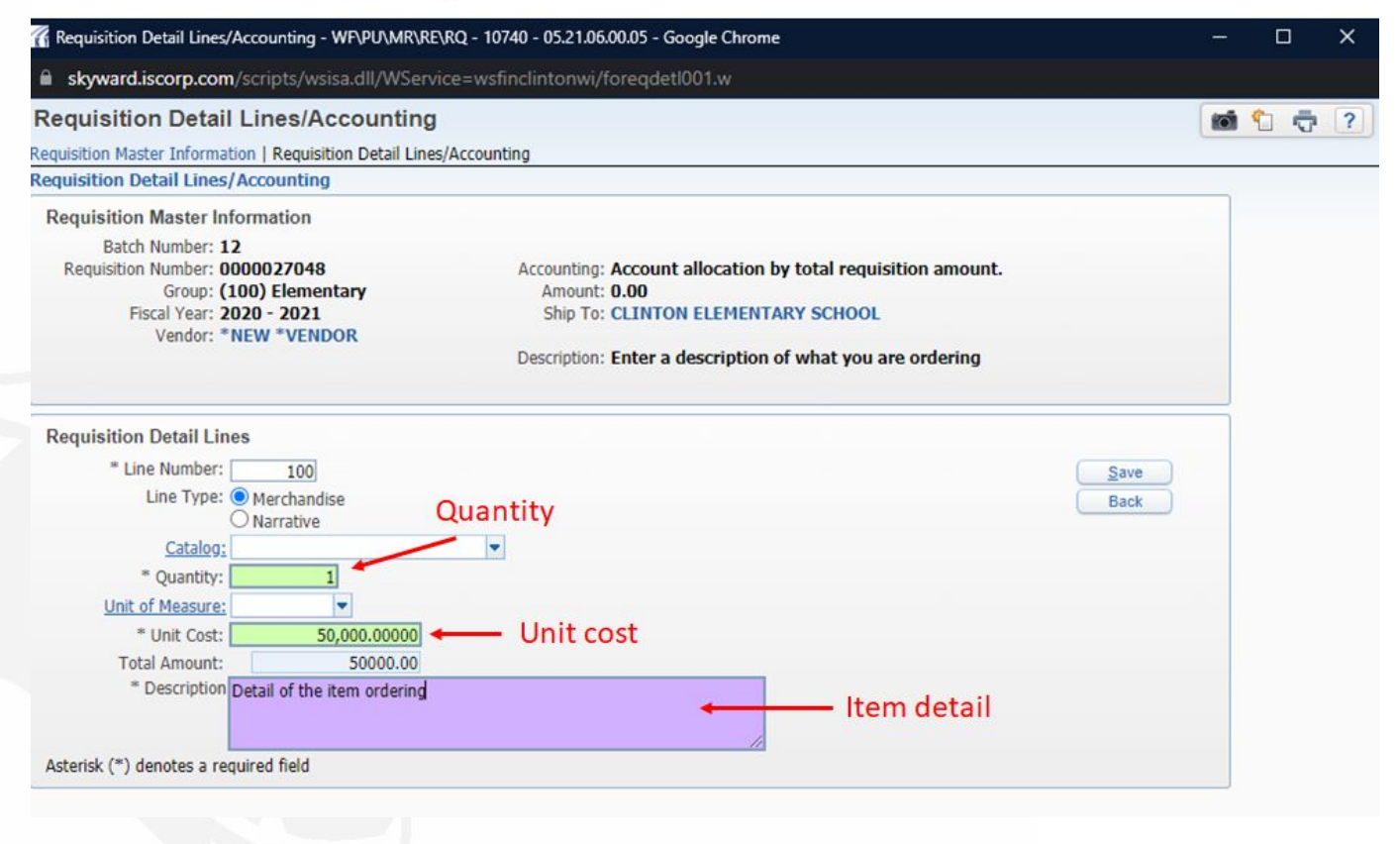

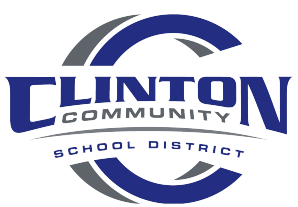

| to quiter                  | ition Detail Line                                 | s/Accountin                | ng                     |                         |                   |            | (in) ( |                         |  |  |
|----------------------------|---------------------------------------------------|----------------------------|------------------------|-------------------------|-------------------|------------|--------|-------------------------|--|--|
| equisition I<br>equisition | Master Information   Re<br>n Detail Lines/Accourt | quisition Detail L         | ines/Accounting        |                         |                   |            |        |                         |  |  |
| Requisit                   | tion Master Informati                             | on                         |                        |                         |                   |            |        | Submit F                |  |  |
| Ba                         | atch Number: 12                                   |                            |                        |                         |                   |            |        | Save an                 |  |  |
| Requisi                    | ition Number: 0000027                             | 048                        | Accounting: Account    | allocation by total re  | quisition amount. | Edit Maste | er     | Einish La               |  |  |
|                            | Group: (100) Ele                                  | ementary                   | Amount: 50,000.0       | Amount: 50,000.00 Notes |                   |            |        |                         |  |  |
|                            | Fiscal Year: 2020 - 2                             | 021                        | Ship To: CLINTON       | ELEMENTARY SCHO         | OL                | Attachment | ts     |                         |  |  |
|                            | Vendor: *NEW *1                                   | /ENDOR                     | Description: Enter a d | accription of what w    | au are ordering   |            |        |                         |  |  |
|                            |                                                   |                            | Description. Enter a u | escription of what yo   | ou are ordering   |            |        |                         |  |  |
| auisitio                   | n Detail Line Items                               |                            |                        |                         |                   |            |        |                         |  |  |
| iews: Ge                   | eneral 🗸 Filters: *Sk                             | yward Default              | ~                      |                         |                   | 7 📠        |        | Add                     |  |  |
|                            |                                                   |                            |                        |                         |                   | Comm       | %      | Edit                    |  |  |
| Line A                     | Catalog Code                                      | Description<br>Detail of t | he item ordering       | Quantity U of M         | 50.000.00000      | 50.000.00  | Disc   | Delete                  |  |  |
| 100                        |                                                   | Count of t                 | no icom or dening      |                         |                   | 50,000,000 |        | Mass Add                |  |  |
|                            |                                                   |                            |                        |                         |                   |            |        | Detail                  |  |  |
|                            |                                                   |                            |                        |                         |                   |            | (      | Add                     |  |  |
|                            |                                                   |                            |                        |                         |                   |            |        | Requisition<br>Accounts |  |  |
|                            |                                                   |                            |                        |                         |                   |            |        |                         |  |  |
|                            |                                                   |                            |                        |                         |                   |            |        | Import                  |  |  |
|                            |                                                   |                            |                        |                         |                   |            | (      | Import<br>Detail Lines  |  |  |
|                            |                                                   |                            |                        |                         |                   |            | (      | Import<br>Detail Lines  |  |  |
|                            |                                                   |                            |                        |                         |                   |            |        | Import<br>Detail Lines  |  |  |
|                            |                                                   |                            |                        |                         |                   |            |        | Import<br>Detail Lines  |  |  |
|                            |                                                   |                            |                        |                         |                   |            |        | Import<br>Detail Lines  |  |  |
|                            |                                                   |                            |                        |                         |                   |            |        | Import<br>Detail Lin    |  |  |
|                            |                                                   |                            |                        |                         |                   |            |        | Import<br>Detail Lines  |  |  |

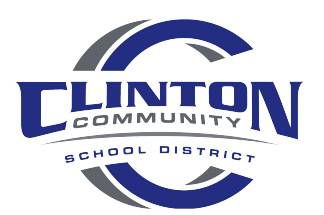

|                  | Account Distribution - 0     | 5.21.06.00.05 - Google Chrome                                                                       | -   |         | $\times$ |
|------------------|------------------------------|----------------------------------------------------------------------------------------------------|-----|---------|----------|
|                  | skyward.iscorp.com           | /scripts/wsisa.dll/WService=wsfinclintonwi/facctmdist001.w?MenuIDOverride=0&isPopup=true            |     |         |          |
|                  | Account Distribut            | ion                                                                                                 | (1) | ° 🔿     | ?        |
| Enter            | Available Accounts           | n Account - 05.21.06.00.05 - Google Chrome — 🗆 X                                                    |     | Save    |          |
| account          |                              | skyward.iscorp.com/scripts/wsisa.dll/WService=wsfinclintonwi/accteeledit001.w?hCurrentAccParams=Acc |     | Distrib |          |
| Number:          | Fnd 🔺 T Loc Obj              | Account 💼 🕤 🤠 ?                                                                                     |     | Duck    | l.       |
| ontor            | 07 A 000 000<br>07 A 000 000 | Detail Account Selection                                                                            |     |         |          |
| enter            | 07 A 000 000                 | Fund: 10 CENERAL FUND                                                                               |     |         |          |
| number in        | 07 Q 000 000<br>07 Q 000 000 | Type: E v Expense                                                                                   |     |         |          |
| first field, tab | 07 Q 000 000                 | Location: 400 V HIGH SCHOOL                                                                         |     |         |          |
| to move to       | 07 Q 000 000                 | Function: 125500 VINSTRUMENTAL MUSIC                                                                |     |         |          |
| next field if    | 07 Q 000 000                 | Project: 000                                                                                        |     |         |          |
| netchenging      | 07 Q 000 000                 | Account:                                                                                            |     |         |          |
| not changing     | 08 L 000 000                 | Quick Key:                                                                                          |     |         |          |
| number or it     | 10 A 000 000                 |                                                                                                    |     |         |          |
| will             | 4 000 000                    |                                                                                                    |     |         |          |
| automatically    | I 100 re                     |                                                                                                    |     |         |          |
| move to the      |                              |                                                                                                    |     |         |          |
| novt field       | Total Amount to Distribute   |                                                                                                    |     |         |          |
| next neid        | Amount Remaining             |                                                                                                    |     |         |          |
| after number     | Selected Accounts            |                                                                                                    |     |         |          |
| has been         | Account Number               | (200000000)                                                                                         |     |         |          |
| entered          |                              | Remove All                                                                                          |     |         |          |
|                  |                              |                                                                                                    |     |         |          |
|                  | 4                            | · · · · · · · · · · · · · · · · · · ·                                                               |     |         |          |
|                  |                              |                                                                                                    |     |         |          |
|                  | 1                            |                                                                                                    |     |         |          |

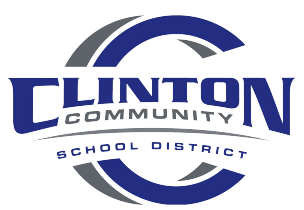

| ×             |
|---------------|
|               |
| ?             |
| >             |
|               |
|               |
|               |
|               |
|               |
|               |
|               |
|               |
|               |
|               |
|               |
|               |
|               |
|               |
| t is coloctor |
| t is selected |
|               |
|               |
|               |
|               |
|               |
|               |
|               |

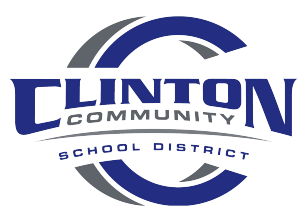

| A shaward iscorp com/scripts/weica dll00/S                                                   | ervice-wsfinclintonwi/foreescet00        | 2 w                          |             |      |                 |   |
|----------------------------------------------------------------------------------------------|------------------------------------------|------------------------------|-------------|------|-----------------|---|
| Requisition Detail Lines/Accounti                                                            | envice-assimulation with required accide | 4.11                         | 0           | (rd) | (*) =           |   |
| Requisition Detail Entes/Account                                                             |                                          |                              | 6           |      | 5.0             |   |
| Requisition Master Information   Requisition Detail I<br>Requisition Detail Lines/Accounting | ines/Accounting                          |                              |             |      |                 | _ |
| Requisition Master Information                                                               |                                          |                              |             | į    | Submit<br>Appro | F |
| Batch Number: 12                                                                             |                                          |                              | ( manual )  |      | Finish I        | - |
| Requisition Number: 0000027048                                                               | Accounting: Account allocation           | by total requisition amount. | Edit Master |      | Bac             | k |
| Group: (100) Elementary                                                                      | Amount: 50,000.00                        |                              | Notes       |      |                 | - |
| Fiscal Year: 2020 - 2021                                                                     | Ship To: CLINTON ELEMENT                 | TARY SCHOOL                  | Attachments |      |                 |   |
| Vendor: *NEW *VENDOR                                                                         | Description: Enter a description         | of what you are ordering     |             |      |                 |   |
|                                                                                              |                                          |                              |             |      |                 |   |
| Requisition Accounts                                                                         |                                          |                              |             |      |                 |   |
| Requisition Accounting                                                                       |                                          |                              | 🖲 💩         | U Ac | pdate           |   |
| Account Number                                                                               | Account Amount                           | Account Percent Over Budget  |             | 0    | istrib          |   |
| 10 E 400 411 125500 000                                                                      | \$50,000.00                              | 100.00% yes                  | *           |      |                 |   |
|                                                                                              |                                          |                              |             | Rec  | uisition        |   |
|                                                                                              |                                          |                              |             | Deta | il Lines        |   |
|                                                                                              |                                          |                              |             | Ade  | 1 Asset         |   |
|                                                                                              |                                          |                              |             | 0    | etail           |   |
|                                                                                              |                                          |                              |             |      |                 |   |
|                                                                                              |                                          |                              |             |      |                 |   |
|                                                                                              |                                          |                              |             |      |                 |   |
|                                                                                              |                                          |                              |             |      |                 |   |
|                                                                                              |                                          |                              |             |      |                 |   |
|                                                                                              |                                          |                              |             |      |                 |   |
|                                                                                              |                                          |                              | ÷           |      |                 |   |
|                                                                                              |                                          |                              |             |      |                 |   |
| 4                                                                                            |                                          |                              | E.          |      |                 |   |

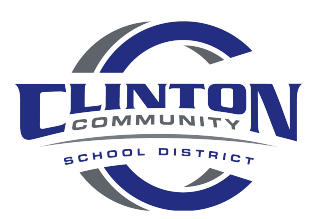

#### Available E-Commerce vendors

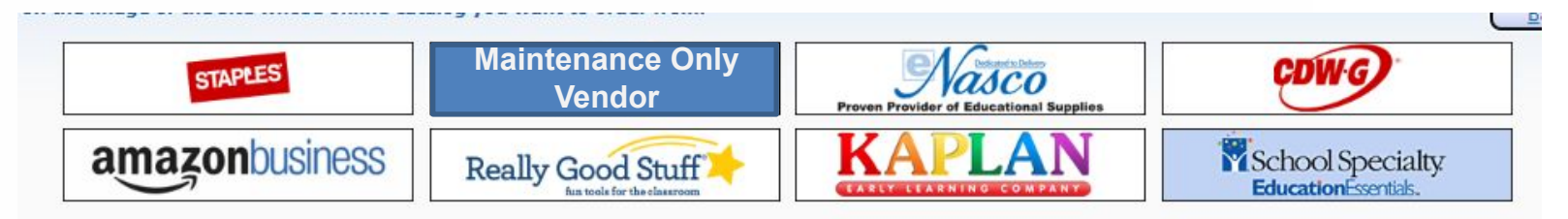

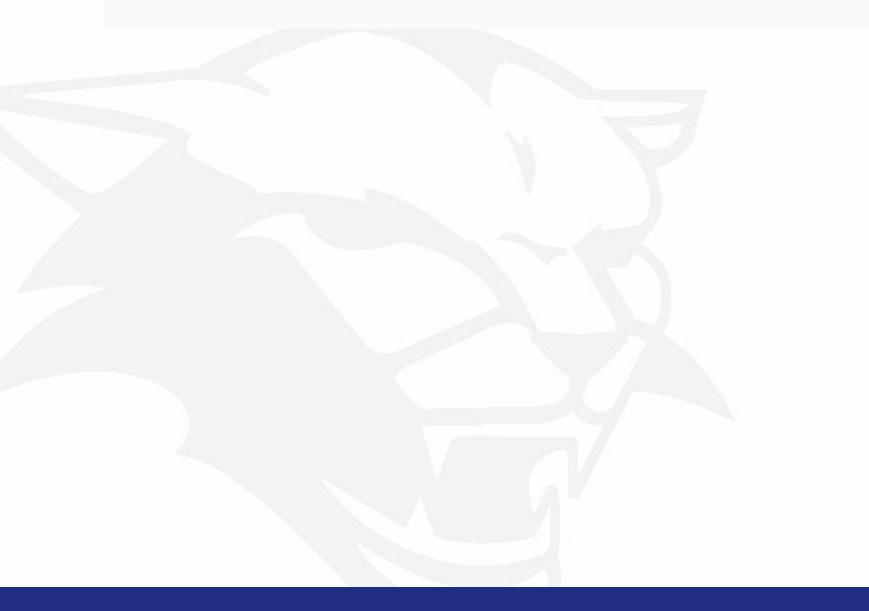

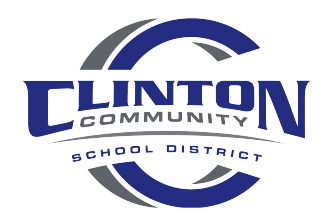

| Clinton Comm                         | unity School District                   |                                           |                               | Debbie Kolanda Account  | Preferences Exit     |              |
|--------------------------------------|-----------------------------------------|-------------------------------------------|-------------------------------|-------------------------|----------------------|--------------|
| Home - Account Ven<br>Management Ven | dors Purchasing Accounts Payable        | Custom Federal/State<br>Reports Reporting | <sup>a</sup> Administration Q |                         |                      |              |
| 💶 🕨 Requisitions 😭                   |                                         |                                           | 0 !                           | 📴 📸 😭 Favorites 🕈 🖺 New | Window 🖏 My Pri      | int Qu       |
| ïews: My Requisitions                | ✓ Filters:                              | *Skyward Default 🗸                        |                               | 7 🔟 🖄                   | Print                |              |
| PO Number - Status                   | D Batch                                 | Vendor Na                                 | Wind St                       | Amount Entered By       | Add                  |              |
| here are no records to display; che  | eck your filter settings.               | 10100111                                  |                               | randan Lindida Dy       | * View               |              |
|                                      | n d o printerni unite construiti = 1943 |                                           |                               |                         | Edit                 |              |
|                                      |                                         |                                           |                               |                         | Delete               | B (          |
|                                      |                                         |                                           |                               |                         | Note                 | 2            |
|                                      |                                         |                                           |                               |                         | Attac                | ,<br>h       |
|                                      |                                         |                                           |                               |                         | Subm                 | it           |
|                                      |                                         |                                           |                               |                         |                      | -            |
|                                      |                                         |                                           |                               |                         | Add from C<br>Catalo | Online<br>og |
|                                      |                                         |                                           |                               |                         | Purchase             | Orde         |
|                                      |                                         |                                           |                               |                         | Print W              | /IP          |
|                                      |                                         |                                           |                               |                         | Repor                | rt           |
|                                      |                                         |                                           |                               |                         | Remove Ir<br>Flag    | n-Use        |
|                                      |                                         |                                           |                               |                         |                      |              |
|                                      |                                         |                                           |                               |                         |                      |              |

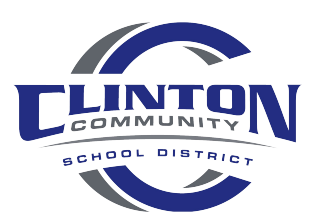

### Select the vendor you wish to order from

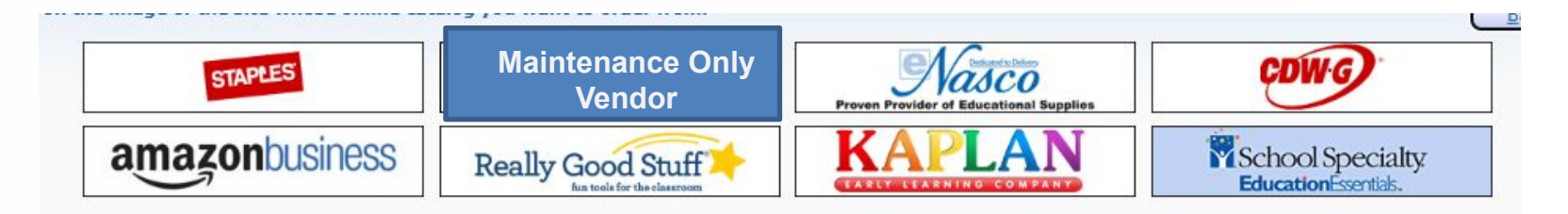

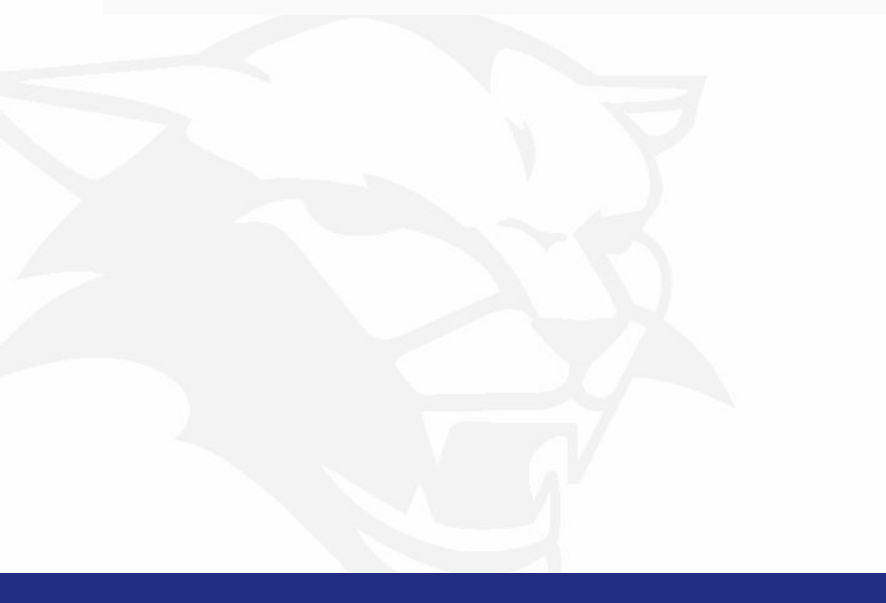

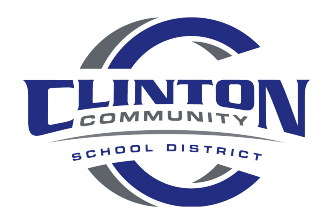

| Requisition Mas                      | ster Information                                                                  |                                              |                         |                           | 📷 🛍 🖶 ?                  |                 |
|--------------------------------------|-----------------------------------------------------------------------------------|----------------------------------------------|-------------------------|---------------------------|--------------------------|-----------------|
| Requisition Master Inform            | mation   Requisition Detail Lines/Accounti                                        | ng                                           |                         |                           |                          |                 |
| <b>Requisition Master In</b>         | formation                                                                         | 9499.27                                      |                         |                           | 5.                       |                 |
| Requisition Setup I                  | Information                                                                       | 1. Select of                                 | correct group from      | i drop down               | Save and<br>Add Detail   |                 |
| Requisition Group:                   | 100 - Elementary                                                                  | ~                                            |                         |                           | Back                     |                 |
| Fiscal Year:                         | 2023 - 2024 July 1, 2023 - June                                                   | 30, 2024 🗸                                   | Current Fiscal year not | available for this group. |                          |                 |
|                                      | Account allocation by total requisition<br>Account allocation by each requisition | amount (YMA).<br>detail line (YDA).          |                         |                           |                          |                 |
| Requisition Information              | ation                                                                             |                                              |                         |                           |                          |                 |
| * Batch Number: 03<br>* Description: | 2. Enter a b<br>whatever is                                                       | rief description<br>entered here will appear | r on the check stu      | b<br>3. The vendor :      | selected will automatica | lly populate    |
| Vendor: AMA                          | AZON BUSINESS                                                                     |                                              |                         | **Ecommerce Vendor**      |                          |                 |
| * Ship To: CL:                       | INTON ELEMENTARY SCHOOL                                                           | 115 MILWAUKEE RD CLINT                       | ON WI 53525             | •                         |                          |                 |
| Attention: DEE                       | BBIE KOLANDA                                                                      |                                              |                         |                           |                          |                 |
| * Due Date: 08/                      | 03/2023 Thursday                                                                  |                                              |                         |                           |                          |                 |
| Ship Date: 08/                       | /03/2023 Thursday                                                                 |                                              | 4. Select cor           | rect building from dro    | ip down                  |                 |
| Ship Via:                            |                                                                                   |                                              |                         |                           |                          |                 |
| Project/Grant:                       | <b>X</b>                                                                          |                                              |                         |                           |                          |                 |
| Contract:                            | -                                                                                 |                                              |                         |                           |                          | LINTONI         |
| Asterisk (*) denotes a re            | equired field                                                                     |                                              |                         |                           |                          | BCHOOL DISTRICT |

#### Will take you to the vendors website

#### This is just like using Amazon site at home

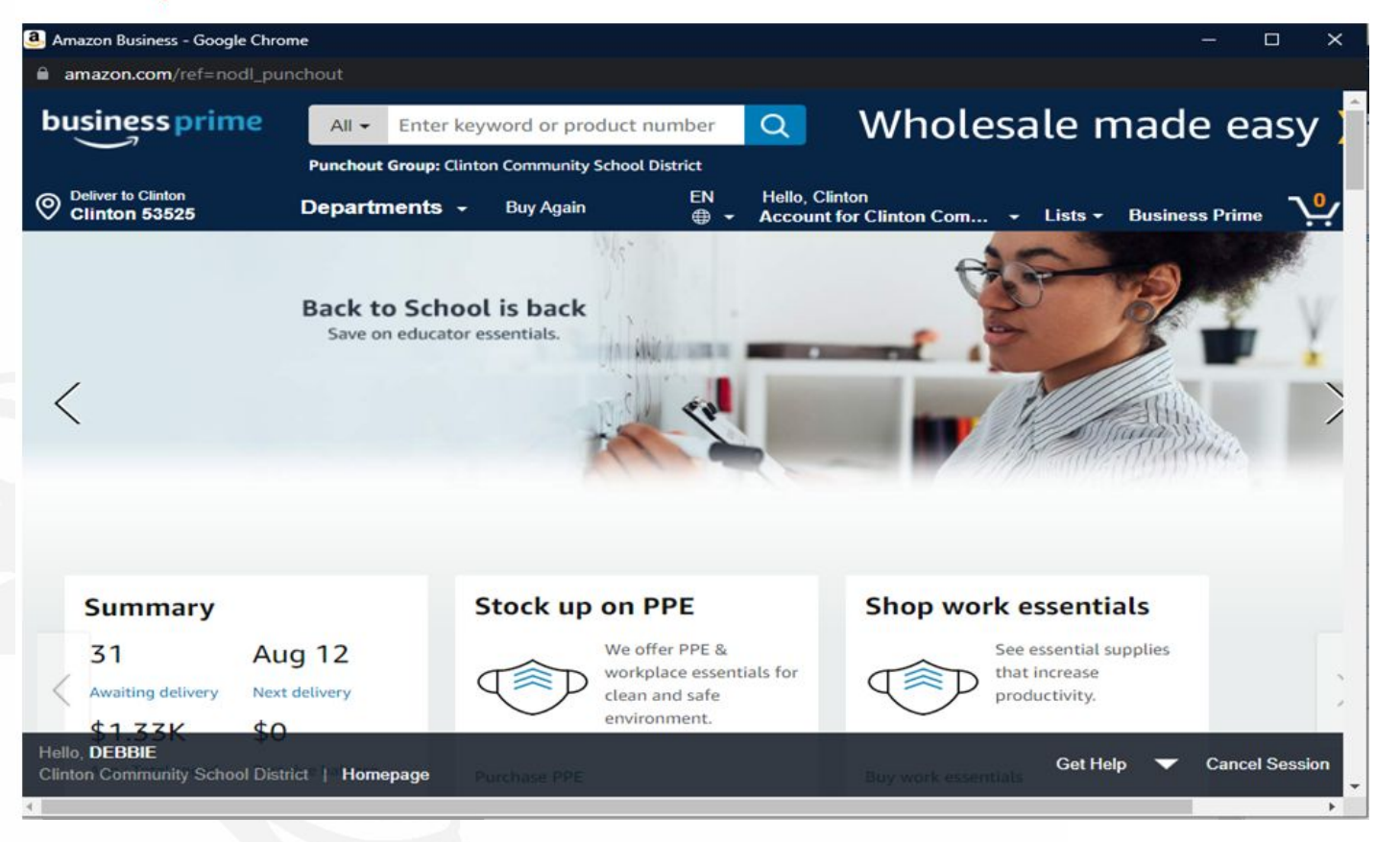

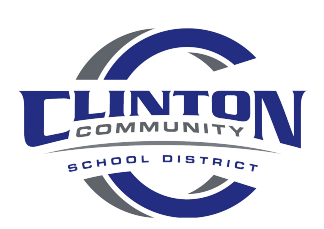

#### When finished with your order go to cart and proceed to checkout

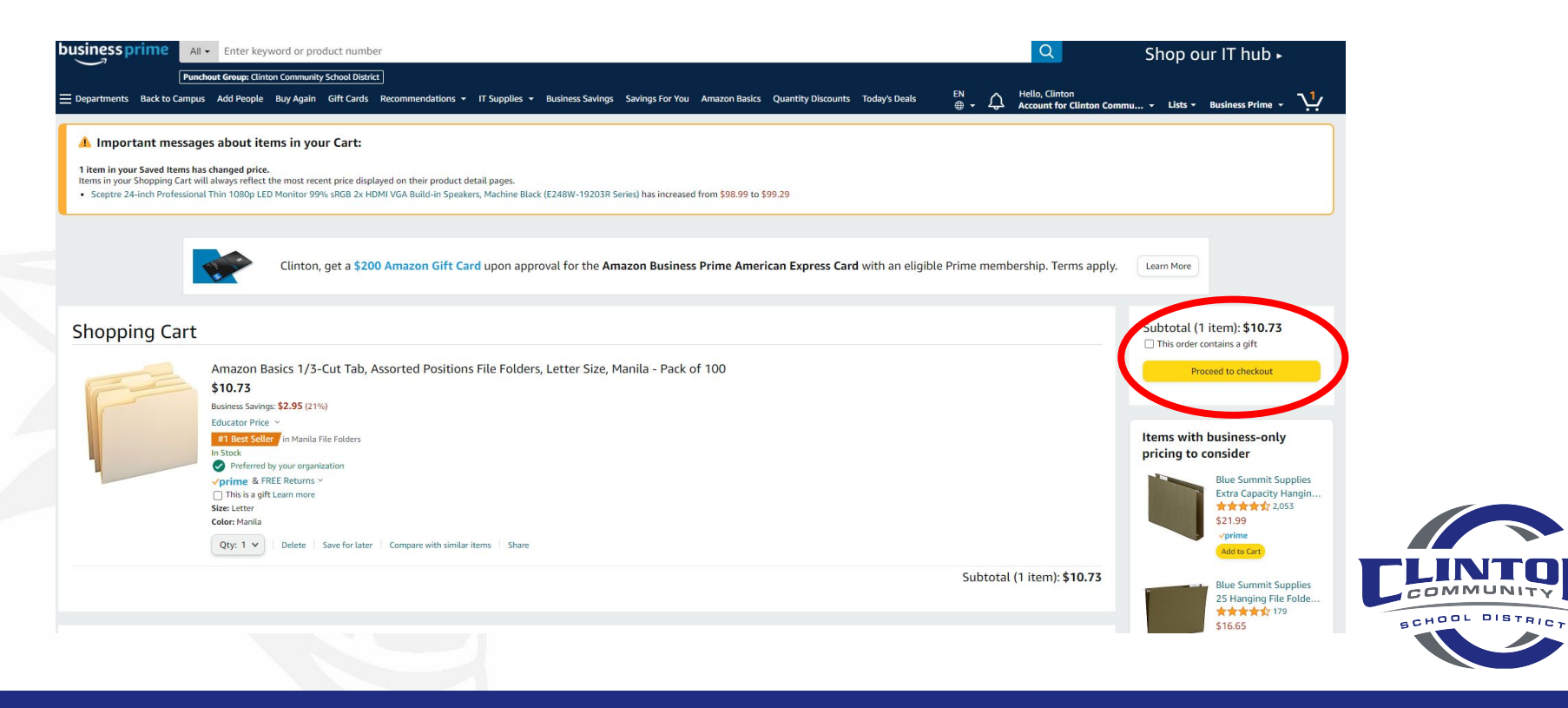

|   | Group                          | Clinton Community School District Change<br>Group under Clinton Community School District                                                                                                    | Use this payment method                                                                                           |                        |
|---|--------------------------------|----------------------------------------------------------------------------------------------------|----------------------------------------------------------------------------------------------------|------------------------|
| 2 | Business order<br>information  | Disabled                                                                                                    | Choose payment method to cand<br>checking out. You'll still have a chan<br>review and edit your order before it's | nue<br>ce to<br>final. |
| 5 | Shipping address               | CLINTON ELEMENTARY SCHOOL Change<br>115 MILWAUKEE RD<br>CLINTON, WI 53525                                                                                                    | Order Summary<br>Items:<br>Shipping & handling:                                                                   | \$10.73                |
|   | Choose a payment n             | iethod                                                                                                    | Total before tax:<br>Estimated tax to be collected:                                                               |                        |
|   | Learn More Amaz<br>apply       | n, pay \$ <del>10.73</del> <b>\$0.00</b> for this order. Get a <b>\$200 Amazon Gift Card</b> upon approval for the <b>on Business Prime American Express Card</b> with an eligible Prime membership. Terms | Order total:<br>How are shipping costs calculated?                                                                |                        |
|   | Clinton Communi<br>debit cards | y School District credit and                                                                                                    |                                                                                                    |                        |
|   | + 📑 Add a cre                  | dit or debit card > Amazon accepts all major credit cards.                                                                                                    |                                                                                                    |                        |
|   | Clinton Communi                | y School District line of credit                                                                                                    |                                                                                                    |                        |
|   | cunton commun                  |                                                                                                    |                                                                                                    |                        |
|   | ● <u>§</u> Pay By I            | Invoice         1. Make sure Pay By Invoice           Ved by your organization         1. Make sure Pay By Invoice                                                                                         | voice is selected                                                                                                 |                        |

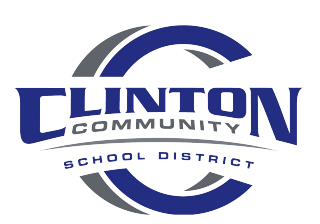

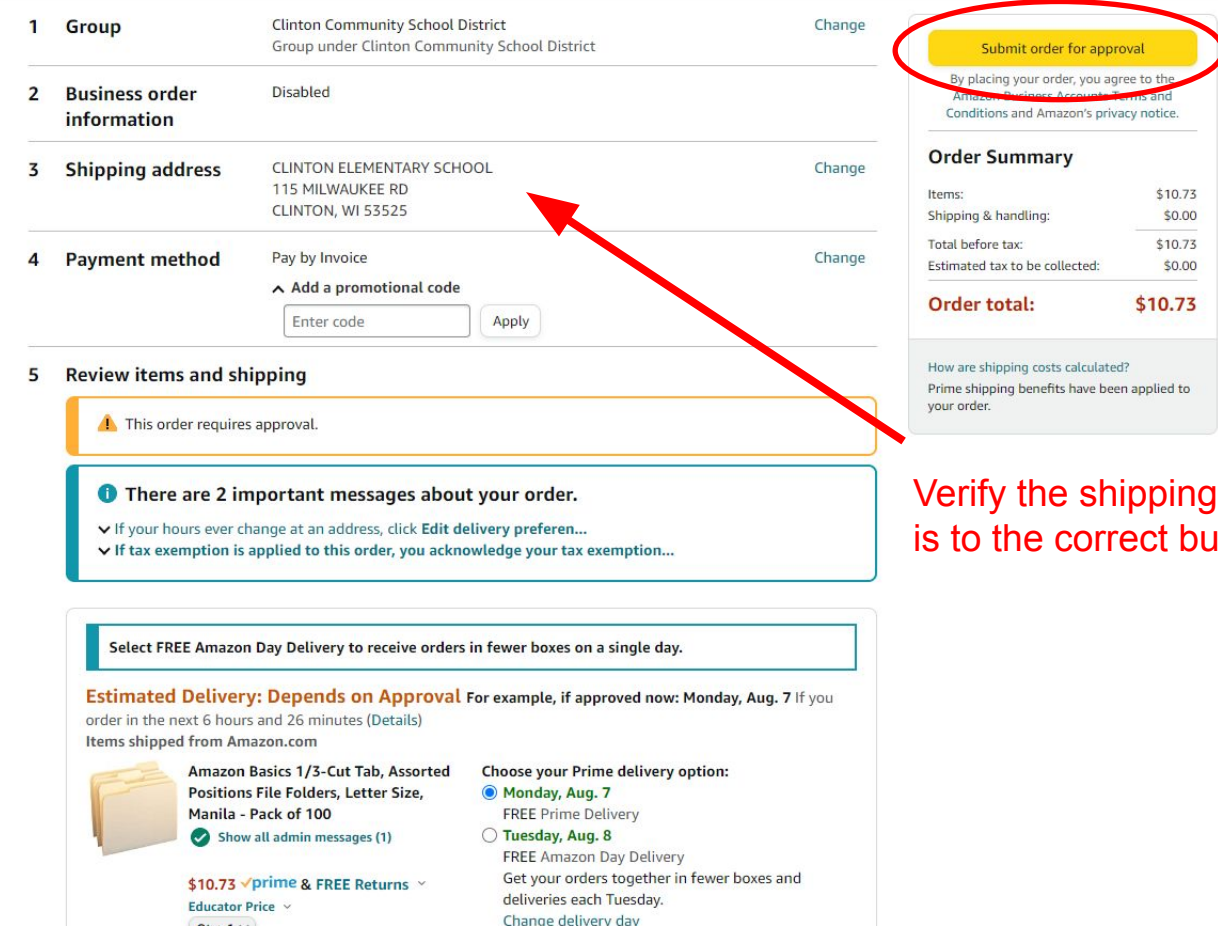

-----

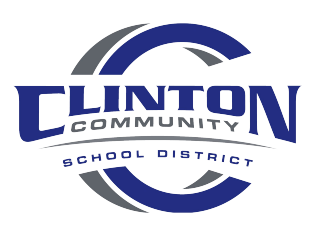

Verify the shipping address is to the correct building

| uisition Detail Lines/Acc                             | unting                                                                                                    |                                                                                                    |                     |             |                 |            |         |           |                       |                        |           |                               |
|-------------------------------------------------------|----------------------------------------------------------------------------------------------------|----------------------------------------------------------------------------------------------------|---------------------|-------------|-----------------|------------|---------|-----------|-----------------------|------------------------|-----------|-------------------------------|
| equisition Master Inform                              | ation                                                                                                    |                                                                                                    |                     |             |                 |            |         |           |                       |                        |           | Submit For<br>Approval        |
| Batch Number: 12                                      |                                                                                                    |                                                                                                    |                     |             |                 |            | _       |           |                       |                        |           | Save and                      |
| Requisition Number: 00000                             | 27049                                                                                                    | Accounting: Account                                                                                                   | nt allocati         | on by total | requisition amo | unt.       | Edit Ma | ster      |                       |                        |           | Einish Later                  |
| Group: (800)                                          | District Office                                                                                                    | Amount: 24.08                                                                                                    | Amount: 24.08 Notes |             |                 |            |         |           |                       |                        |           | Duck                          |
| Fiscal Year: 2021                                     | 2022                                                                                                    | Ship To: CLINI                                                                                                    | ON HIGH             | SCHOOL      |                 |            | Attachm | ents      |                       |                        |           |                               |
| Vendor: AMAZ<br>PO BO<br>ATLAN<br>*** TI              | IN<br>X 530958<br>ITA GA 30353-0958<br>IIS is an Ecommerce Requ                                                        | Description: OFFIC                                                                                                    | E SUPPLII           | ES          |                 |            |         |           |                       |                        |           |                               |
| uisition Detail Line Items<br>ews: General V Filters: | *Skyward Default 🗸                                                                                                    |                                                                                                    |                     |             |                 |            |         |           |                       | 7 🖬                    | B) &      | Add                           |
| Line A Catalog Code                                   | Description                                                                                                    |                                                                                                    | Quantity            | UofM        | Unit Cost       | Total Cost | Comm    | %<br>Disc | Original<br>Unit Cost | Original<br>Total Cost | Line Type | Edit                          |
| 100 B07TM13158                                        | Money Bands Cur<br>Made in USA (Pac<br>Adhesive Assorte<br>Bills Color Coded<br>Standards, 7.5 x<br>Recyclable Kraft F | rency Sleeves Straps –<br>k of 330) Self-<br>d Money Wrappers for<br>Wraps Meets ABA<br>1.25 inches – Counter<br>Pape | 1                   | EA          | 8.99000         | 8.99       |         | 0         |                       |                        | Merchan • | Add<br>eCommerce<br>Narrative |
| 110 B002M7Y3LQ                                        | Pendaflex Double<br>Letter Size, Manil<br>(54459EE)                                                                    | Stuff File Folders,<br>a, 50 per Box                                                                                  | 1                   | EA          | 15.09000        | 15.09      |         | 0         |                       |                        | Merchan   | Requisition<br>Accounts       |
|                                                       |                                                                                                    |                                                                                                    |                     |             |                 |            | Add     | ling ac   | count                 | is sam                 | e as (    | earlie                        |

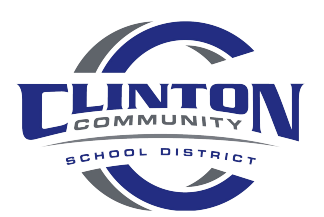

The only orders that are physically placed by the Business Office are e-commerce vendors. If you are ordering from a non e-commerce vendor it is your responsibility to place the order

Once your requisition has gone through the process as is approved, you will receive an email

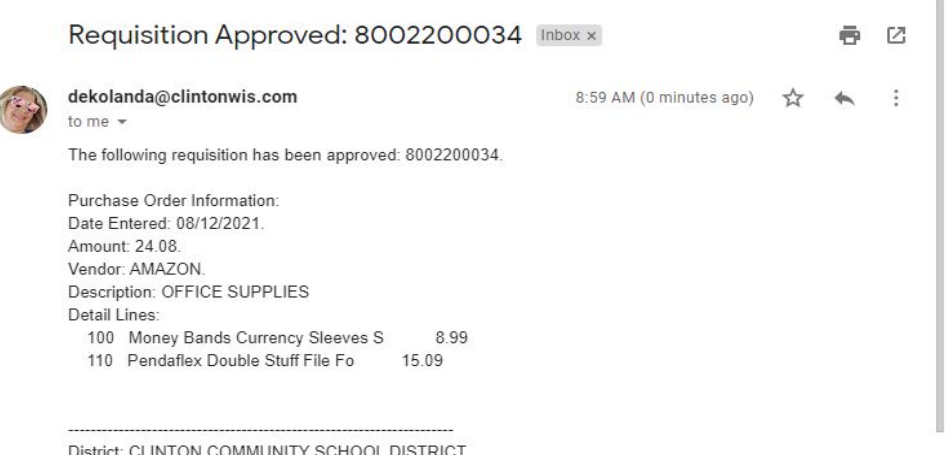

District: CLINTON COMMUNITY SCHOOL DISTRICT District Web Site: State: WI District Code: 1134

Any questions, please contact Debbie at ext. 1102 or dekolanda@clintonwis.com

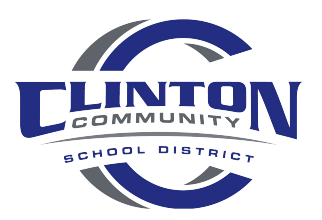